#### **Installing the Software**

Two versions of your **WelcomeBell** chime's software are provided: 'x64' (64-Bit) or 'x86' (32-Bit). They operate in the same way but the software will not run or install if the wrong version is selected.

Choose the software version the matches the your operating system version. To find out what version of the Windows Operating System (OS) is installed on your computer, please follow the instructions below:

Click Start.

In Windows 7 and Vista, right click on 'Computer'. In Windows XP, right click on 'My Computer'.

Click 'Properties'.

The System window opens. Scroll down to display the 'System' section of this page.

On the list, there is an entry called 'System Type'.

If a 32-bit Operating System is indicated, then the computer is running the **32-bit (x86)** version of Windows. That being the case, double click on: **WelcomeBell\_MP3\_32bits.exe** 

If a 64-bit Operating System is indicated, then the computer is running the **64-bit (x64)** version of Windows. In this case, double click on: **WelcomeBell\_MP3\_64bits.exe** 

Note: If Windows XP does not specify either 32-bit or 64-bit, then it is the 32-bit version of the operating system.

Note: If more than 4 GB of RAM are installed in the computer, it is probably running the 64-bit version of Windows.

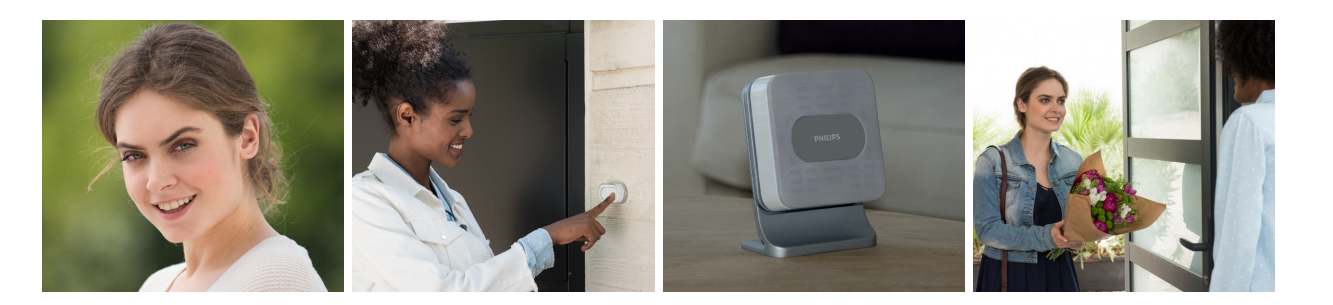

### Installation du logiciel

Le logiciel de votre Carillon **WelcomeBell** existe en deux versions « x64 » (64-Bit) ou « x86 » (32-Bit). Elles s'utilisent de manière identique mais le logiciel peut ne pas fonctionner ou s'installer si la mauvaise version est choisie.

Choisissez la version du logiciel qui correspond à la version de votre système d'exploitation. Pour déterminer la version de Windows Système d'exploitation (OS) qui est installée sur un ordinateur, veuillez suivre les instructions ci-dessous :

Cliquez sur Start (Démarrer).

Sous Windows 7 et Vista, faites un clic droit sur « Ordinateur». Sous Windows XP, faites un clic droit sur « Poste de travail ».

Cliquez sur « Propriétés ».

La fenêtre Système s'ouvre. Défilez vers le bas pour afficher la partie Système de cette page.

Une entrée dans la liste s'intitule « Type de système ».

S'il est indiqué 32-bit Operating System, alors le PC fonctionne avec la version **32-bit** (**x86**) de Windows. Double cliquez alors sur : **WelcomeBell\_MP3\_32bits.exe** S'il est indiqué 64-bit Operating System, alors le PC fonctionne avec la version **64-bit (x64)** de Windows. Double cliquez alors sur : **WelcomeBell\_MP3\_64bits.exe** 

Note : Si Windows XP ne précise pas 32-bit ou 64-bit, c'est la version 32 bits du système d'exploitation.

Note : Si un PC a plus de 4 Go de RAM installée, il utilise probablement la version 64 bits de Windows.

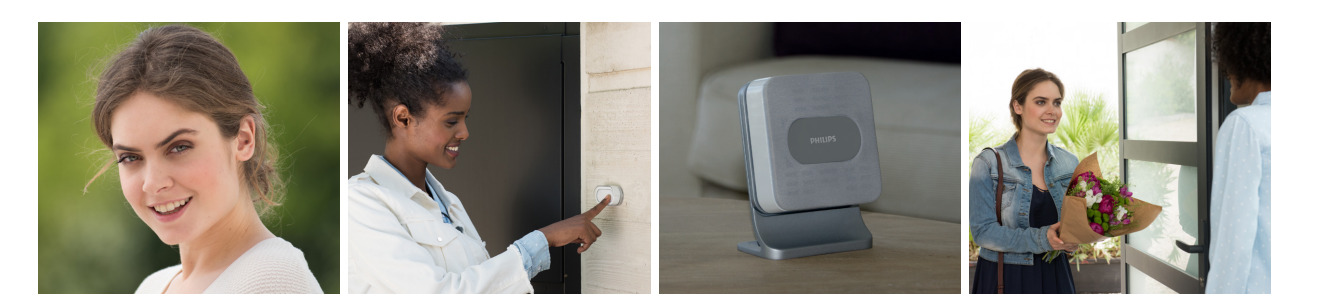

#### Installation der Software

Die Software Ihrer Türklingel **WelcomeBell** ist in zwei Versionen erhältlich: "x64" (64-Bit) und "x86" (32-Bit). Beide sind in der Regel miteinander identisch, funktionieren jedoch möglicherweise nicht bzw. lassen sich nicht installieren, wenn die falsche Version gewählt wird.

Es sollte deshalb die Software-Version gewählt werden, die der Version Ihres Betriebssystems entspricht.

Um herauszufinden, welche Windows-Betriebssystemversion (OS) auf Ihrem Computer installiert ist, verfahren Sie bitte wie folgt:

Klicken Sie auf Start.

Unter Windows 7 und Vista nehmen Sie bitte einen Rechtsklick auf "Computer" vor. Unter Windows XP klicken Sie mit der rechten Maustaste auf Arbeitsplatz.

Klicken Sie auf "Eigenschaften".

Das Fenster System öffnet sich. Blättern Sie auf der Seite nach unten, bis zum Abschnitt System.

In der Liste befindet sich ein Eintrag, der "Systemtyp" lautet.

Wird das Betriebssystem (Operating System) mit 32-Bit angegeben, bedeutet dies, dass auf dem Computer eine **32-Bit**-Version **(x86)** von Windows ausgeführt wird. Doppelklicken Sie dann bitte auf: **WelcomeBell\_MP3\_32bits.exe** 

Wird das Betriebssystem (Operating System) mit 64-Bit angegeben, bedeutet dies, dass auf dem Computer eine **64-Bit**-Version **(x64)** von Windows ausgeführt wird. Doppelklicken Sie dann bitte auf: **WelcomeBell\_MP3\_64bits.exe** 

Hinweis: Wenn bei Windows XP nicht angegeben ist, ob es sich um die 32-Bit- oder die 64-Bit-Version handelt, liegt die 32-Bit-Version des Betriebssystems vor.

Hinweis: Wenn in einem PC mehr als 4 GB RAM installiert sind, besitzt dieser höchstwahrscheinlich eine 64-Bit-Windowsversion.

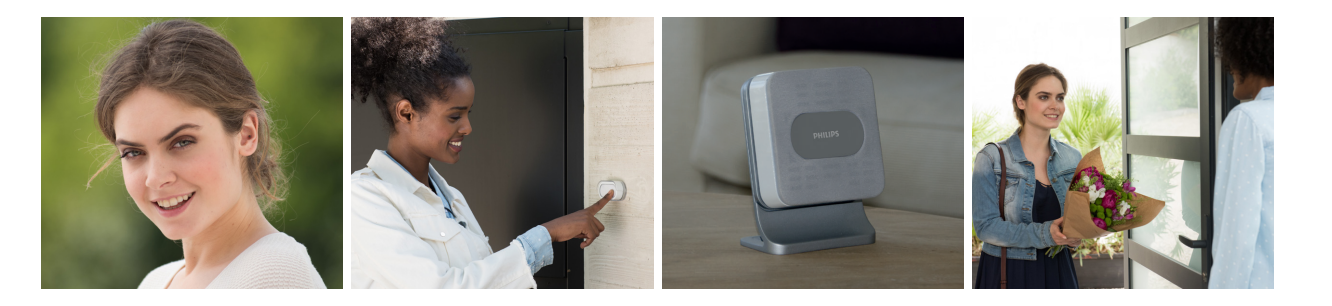

#### Installatie van de software

De software van uw deurbel **WelcomeBell** is beschikbaar in twee versies "x64" (64-bits) of "x86" (32-bits). Ze worden op dezelfde manier gebruikt, maar de software kan niet werken of worden geïnstalleerd als de verkeerde versie wordt gekozen.

Kies de versie van de software die overeenkomt met de versie van uw besturingssysteem. Om te weten welke versie van het Windows-besturingssysteem (OS) is geïnstalleerd op een computer, volgt u de onderstaande instructies:

Klik op Start.

Klik onder Windows 7 en Vista met de rechtermuisknop op "Computer". Klik onder Windows XP met de rechtermuisknop op "Deze computer".

Klik op "Systeemeigenschappen".

Het venster Systeem wordt geopend. Schuif omlaag om het gedeelte Systeem van deze pagina weer te geven.

Het gegeven in de lijst "Type systeem".

Als er 32 bitsbesturingssysteem is aangegeven, werkt de pc met de **32-bits (x86)** versie van Windows. Dubbelklik vervolgens op: **WelcomeBell\_MP3\_32bits.exe** 

Als er 64-bitsbesturingssysteem is aangegeven, werkt de pc met de **64-bits (x64)** versie van Windows. Dubbelklik vervolgens op: **WelcomeBell\_MP3\_64bits.exe** 

Opmerking: Als Windows XP geen 32-bits of 64-bits vermeldt, is het de 32-bits versie van het besturingssysteem.

Opmerking: Als er meer dan 4 GB RAM is geïnstalleerd op een pc, gebruikt deze waarschijnlijk de 64-bits versie van Windows.

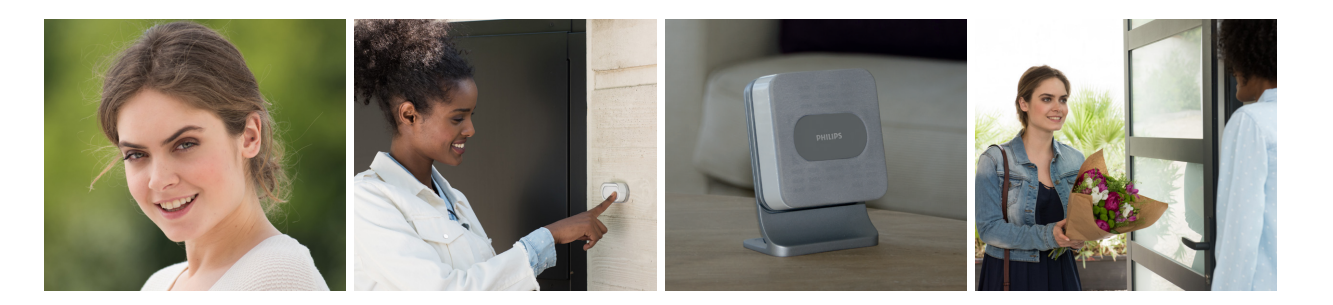

### Instalacja oprogramowania

Oprogramowanie dzwonka **WelcomeBell** jest dostępne w dwóch wersjach "x64" (64-bitowej) lub "x86" (32-bitowej). W obu przypadkach obsługa jest identyczna, ale oprogramowanie może nie działać lub może nie zainstalować się, jeżeli wybrano nieprawidłową wersję.

Wybierz wersję oprogramowania zgodną z wersją systemu operacyjnego. Aby sprawdzić wersję systemu operacyjnego Windows (OS) zainstalowaną na komputerze, przeczytaj instrukcje poniżej:

Kliknij Start (Uruchom).

W Windows 7 i Vista, kliknij prawym przyciskiem myszy "Mój komputer". W Windows XP, kliknij prawym przyciskiem myszy "Mój komputer".

Kliknij "Właściwości".

Otworzy się okno System. Przewiń w dół, aby wyświetlić część dotyczącą Systemu.

Jedna z pozycji na liście nosi nazwę "Typ systemu".

Jeżeli jej opis brzmi 32-bitowy system operacyjny, komputer działa na wersji **32-bitowej** (x86) Windows. Kliknij dwa razy: WelcomeBell\_MP3\_32bits.exe

Jeżeli jej opis brzmi 64-bitowy system operacyjny, komputer działa na wersji **64-bitowej (x64)** Windows. Kliknij dwa razy: **WelcomeBell\_MP3\_64bits.exe** 

Informacja: Jeżeli w Windows XP nie wskazano wersji 32-bitowej lub 64-bitowej, zainstalowano wersję 32-bitową systemu operacyjnego.

Informacja: Jeżeli komputer PC ma ponad 4 GB RAM, prawdopodobnie używa wersji 64-bitowej Windows.

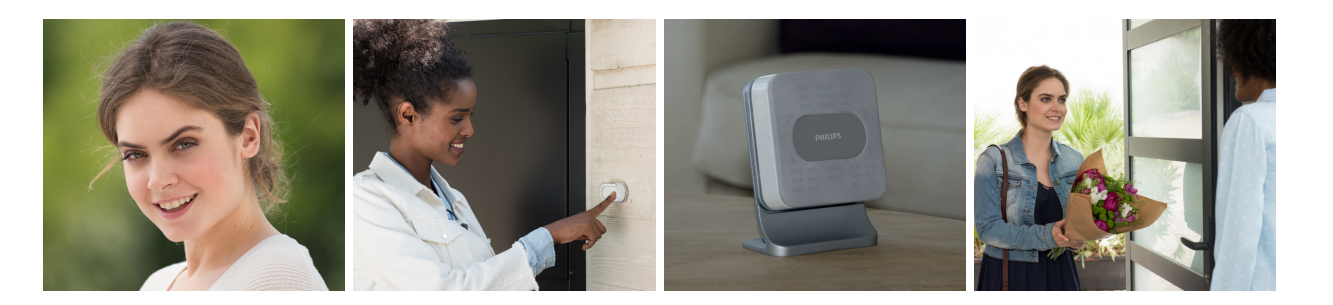

### Installazione del software

Il software del Campanello **WelcomeBell** è disponibile in due versioni: "x64" (64-Bit) o "x86" (32-Bit). La modalità di funzionamento è la stessa per entrambe, ma il software non può essere installato e utilizzato se viene scelta la versione errata.

Selezionare la versione del software corrispondente alla versione del sistema operativo. Per stabilire la versione del sistema operativo (SO) di Windows installata nel proprio computer, procedere come segue:

Cliccare su Start (Avvio).

In Windows 7 e Vista, cliccare con il tasto destro del mouse su "Computer". In Windows XP, cliccare con il tasto destro del mouse su "Risorse del computer".

Cliccare su "Proprietà".

Si apre la finestra "Sistema". Scorrere verso il basso fino a visualizzare la sezione Sistema.

All'interno dell'elenco una delle voci prende il nome di "Tipo di sistema".

Se viene indicato 32-bit Operating System, il PC funziona con la versione a **32-bit (x86)** di Windows. In tal caso fare doppio clic su: **WelcomeBell\_MP3\_32bits.exe** 

Se viene indicato 64-bit Operating System, il PC funziona con la versione a **64-bit (x64)** di Windows. In tal caso fare doppio clic su: **WelcomeBell\_MP3\_64bits.exe** 

Nota: Se Windows XP non specifica 32-bit o 64-bit, la versione del sistema operativo sarà quella a 32 bit.

Nota: Se nel PC è installata una RAM di oltre 4 GB, è probabile che la versione di Windows utilizzata sia quella a 64 bit.

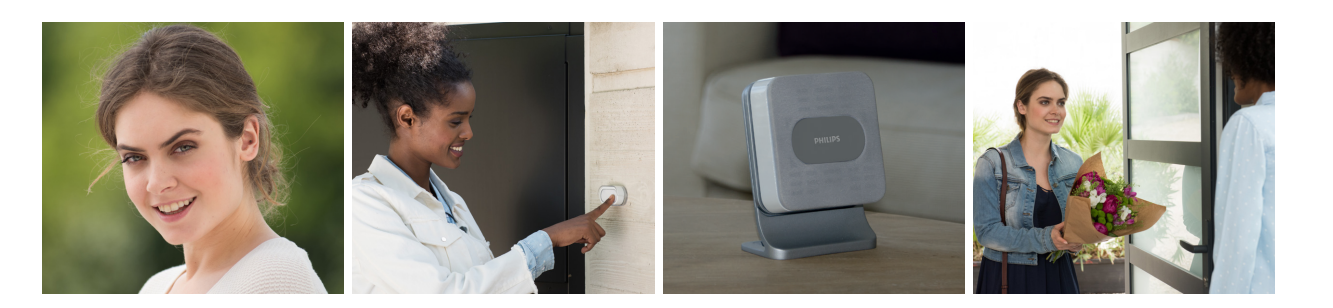

### Instalación del programa

El programa del timbre **WelcomeBell** está disponible en dos versiones «x64» (64-Bit) o «x86» (32-Bit). Se usan de forma idéntica, pero el programa puede no funcionar o no instalarse si no se elige la versión correcta.

Elija la versión del programa que corresponda a la versión de su sistema de explotación. Para determinar la versión del sistema de explotación de Windows (OS) que está instalado en un ordenador, siga las instrucciones siguientes:

Haga clic en Start (Iniciar).

En Windows 7 y Vista, haga un clic derecho en «Equipo». EN Windows XP, haga un clic derecho en «Mi PC».

Haga clic en «Propiedades».

Se abre la ventana del Sistema: Desfile hacia abajo para mostrar la parte del Sistema de esta página.

Hay una entrada en la lista que se titula «Tipo de sistema».

Si se indica 32-bit Operating System, entonces el PC funciona con la versión **32-bit (x86)** de Windows. Haga entonces un doble clic en: **WelcomeBell\_MP3\_32bits.exe** 

Si se indica 64-bit Operating System, entonces el PC funciona con la versión **64-bit (x64)** de Windows. Haga entonces un doble clic en: **WelcomeBell\_MP3\_64bits.exe** 

Nota: Si Windows XP no indica 32-bit o 64-bit, se trata de la versión 32 bits del sistema de explotación.

Nota: Si un PC tiene más de 4 Gb de RAM instalados, probablemente use la versión 64 bits de Windows.

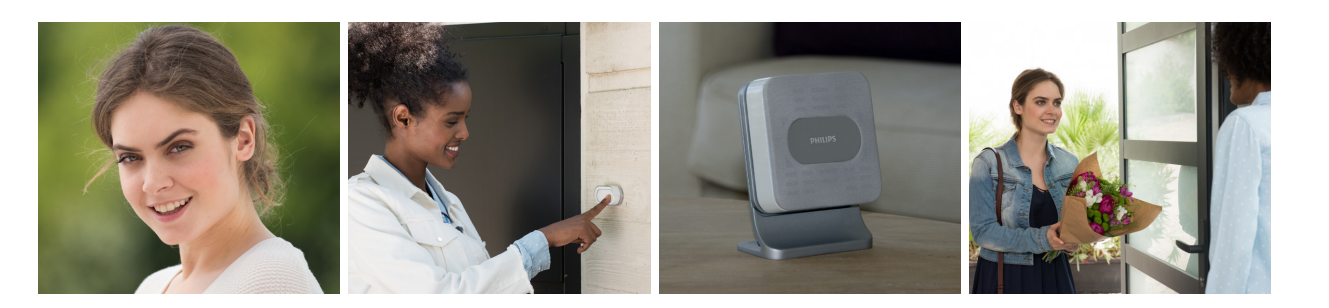

### Instalação do software

O software da sua campainha **WelcomeBell** está disponível em duas versões "x64" (64 bits) ou "x86" (32 bits). Ambas as versões funcionam de forma idêntica mas o software pode não funcionar ou não ser instalado se for selecionada a versão errada.

Selecione a versão do software adequada para a versão do seu sistema operativo. Para determinar a versão do sistema operativo Windows instalada num computador, siga as instruções que se seguem:

Clique em Start (Iniciar).

No Windows 7 e Vista, clique com o botão direito em "computador". No Windows XP, clique com o botão direito em "Ambiente de trabalho".

Clique em "Propriedades".

A janela Sistema abre-se. Desloque a barra para baixo até ser apresentada a secção Sistema dessa página.

Na lista encontra-se uma entrada denominada "Tipo de sistema".

Se a indicação for "32-bit Operating System", o PC funciona com a versão de **32 bits (x86)** do Windows. Faça duplo clique em: **WelcomeBell\_MP3\_32bits.exe** 

Se a indicação for "64-bit Operating System", o PC funciona com a versão de **64 bits (x64)** do Windows. Faça duplo clique em: **WelcomeBell\_MP3\_64bits.exe** 

Nota: se o Windows XP não especificar 32 bits ou 64 bits, a versão do sistema operativo será a de 32 bits.

Nota: se um PC tiver mais de 4 GB de RAM instalada, provavelmente utiliza a versão de 64 bits Windows.

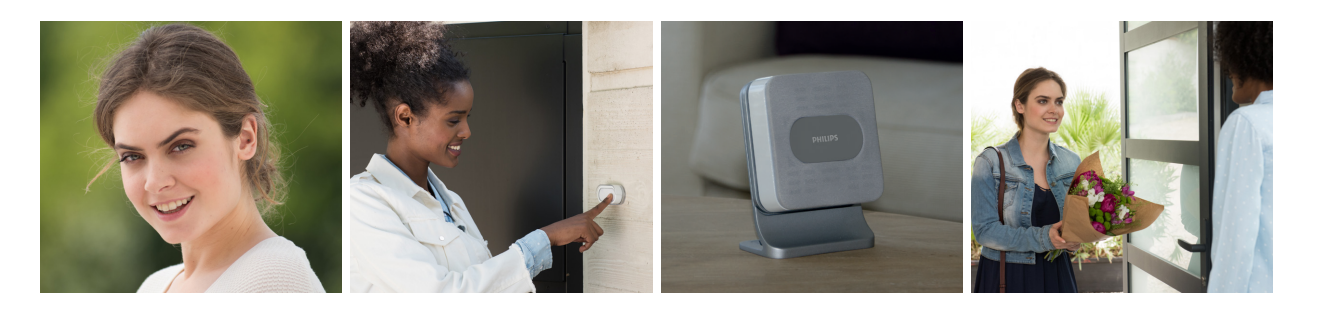